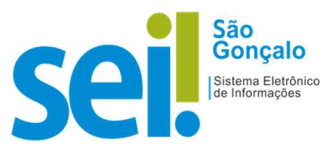

## **POP - PROCEDIMENTO OPERACIONAL PADRÃO**

## POP 15 – Relacionar processo

Essa funcionalidade permite agrupar processos que possuam alguma ligação entre si, sem que um passe a fazer parte do outro. Assim se mantêm os processos independentes (inclusive para tramitação), e o vínculo pode ser desfeito a qualquer tempo pela unidade que efetuou a ação.

Caso existam relacionamentos no processo aberto, a lista de tipos de processo aparecerá abaixo da árvore de documentos. Ao clicar no tipo de processo, o SEI mostrará os processos relacionados; e ao clicar em um dos números, o sistema abrirá o processo correspondente

Sendo assim, para relacionar 02 ou mais processos já existentes no sei, siga os seguintes procedimentos:

- 1 Acesse o processo a ser relacionado.
- 2 Clique no ícone 💳 localizado na árvore do processo.
- 3 selecione a primeira opção do sistema para copiar apenas os números.

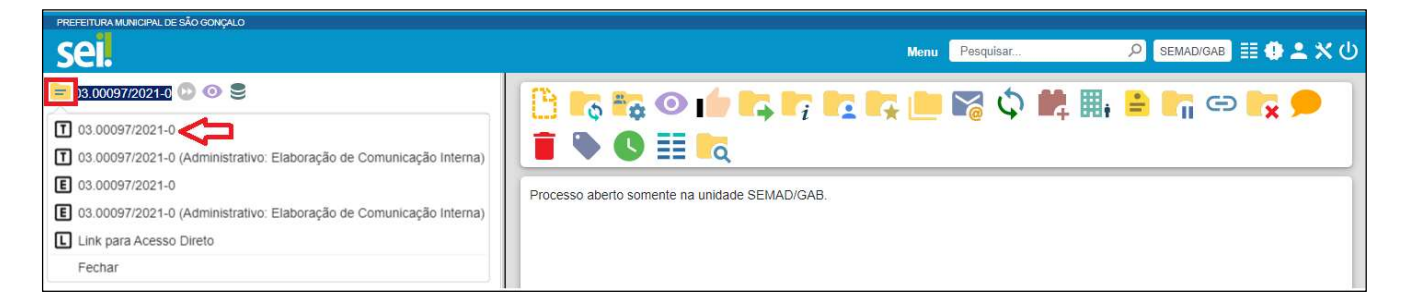

4 – Cole no local desejado, utilizando as teclas de atalho do teclado "Ctrl" + "V".

5 – Acesse o processo principal

| PREFEITURA MUNICIPAL DE SÃO GONÇALO                                                                                                    | Menu Pesquisar                                                            |
|----------------------------------------------------------------------------------------------------|---------------------------------------------------------------------------|
| 33.00085f202192         1           Control 12 (0001124) (SEMADIGAS)         1           Comunicação Interna 8 (0001129) (SEM         1           Officio 15 (0001138) (SEMADIGAS)         1           Despacho 004 POP (0001153) (SEMADIGAS)         1 | Processo aberto somente na unidade SEMAD/GAB (atribuído para admin_1890). |
| <ul> <li>Consultar Andamento</li> <li>6 – Clique no ícone "R</li> </ul>                                                                                                    | elacionamento dos Processos" 🗘 .                                          |

7 – Na tela "Relacionamento do Processo", informe o número do processo a ser relacionado no campo "Processo Destino" (se você copiou o número do processo para a área de transferência, utilize as teclas de atalho Ctrl + v).

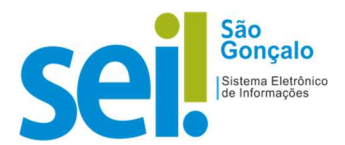

| Relacionamentos do Processo |                   |       |  |
|-----------------------------|-------------------|-------|--|
| Processo Destino:           |                   | Тіро: |  |
|                             | <u>P</u> esquisar |       |  |
|                             | an Affreda        | 990   |  |

 8 – Clique em "Pesquisar". Se o número do processo estiver correto, o sistema preencherá automaticamente o campo "Tipo" e ativará o botão "Adicionar".

9 – Clique em "Adicionar". O sistema apresentará um quadro com a lista de processos relacionados.

| Relacionamentos d | o Processo |         |                          |               |
|-------------------|------------|---------|--------------------------|---------------|
| Processo Destino: | Tipo:      |         |                          |               |
|                   | Pesquisar  |         |                          |               |
|                   |            | Lista   | de Processos Relacionado | s (1 registro |
| Processo          | Usuário    | Unidade | Data/Hora                | Ações         |
|                   |            |         |                          |               |

**10** – Nesta mesma tela é possível relacionar outros processos. Basta repetir os passos 4, 5 e 6, apresentados anteriormente. Os processos relacionados são apresentados abaixo da árvore de documentos do processo acessado.

Para <u>cancelar o relacionamento</u>, basta que o usuário da unidade que efetuou o relacionamento clique no ícone "Relacionamentos dos Processos" o e selecione o símbolo "Remover Relacionamento" a coluna "Ações".

| Relacionamentos do Processo |            |              |                          |                |  |
|-----------------------------|------------|--------------|--------------------------|----------------|--|
| Processo Destino:           | Tipo:      |              |                          |                |  |
|                             | Pesquisar  |              |                          |                |  |
|                             |            | Lista        | de Processos Relacionado | os (1 registro |  |
| Processo                    | Usuário    | Unidade      | Data/Hora                | Ações          |  |
| 03.00084/2021-3             | mauricloos | SEMAD/SUBADM | 22/12/2021 09:46:26      | X              |  |

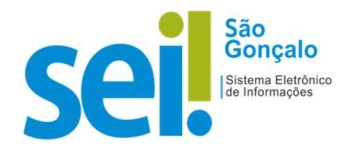

| sei.pmsg.rj.gov.br diz               |    |          |
|--------------------------------------|----|----------|
| Confirma exclusão do relacionamento? |    |          |
|                                      | ок | Cancelar |

## <u>DICA</u>

## É possível gerar um processo automaticamente relacionado a outro.

Basta acessar o processo principal e clicar no ícone "Iniciar Processo Relacionado"

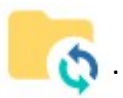